# 在WebEx客服中心將授權型別為「基本」的呼叫 流配置HTTP請求

## 目錄

<u>簡介</u> <u>必要條件</u> <u>需求</u> <u>採用元件</u> <u>設定</u> <u>將帶有用於授權型別的聯結器的流的HTTP請求節點配置為基本授權</u> <u>將沒有用於授權型別的聯結器的流上的HTTP請求節點配置為基本授權</u> 驗證

# 簡介

本文檔介紹在授權型別為WebEx聯絡中心(WxCC)基本授權的流上配置HTTP請求節點的步驟。 作者:Bhushan Suresh,思科TAC工程師。

# 必要條件

### 需求

思科建議您瞭解以下主題:

- •Webex客服中心(WxCC)2.0
- 配置呼叫流

### 採用元件

本檔案中的資訊是根據以下軟體版本:

• WxCC 2.0

本文中的資訊是根據特定實驗室環境內的裝置所建立。文中使用到的所有裝置皆從已清除(預設))的組態來啟動。如果您的網路運作中,請確保您瞭解任何指令可能造成的影響。

### 將帶有用於授權型別的聯結器的流的HTTP請求節點配置為基本授權

**第1步:**在postman或任何其他API工具上運行API,以確保API請求生成一個200 OK響應,其授權型別為基本

#### 例如,API請求授權已設定為基本身份驗證並提供使用者名稱和密碼。運行API後,我們收到200 OK響應

Request URL: Add the Request URL HTTP Method: GET Authorization Type: Basic Authorization

| OD Overlander                                                                                                    | NO EINITOITIDEIL                                                                                                    | ~                                                                                                    |
|----------------------------------------------------------------------------------------------------|----------------------------------------------------------------------------------------------------|----------------------------------------------------------------------------------------------------|
| https://61e9ca5f7bc0550017bc6486.mockapi.io/name                                                                                                    | 🖺 Save 🗸                                                                                                    | /                                                                                                    |
| GET × https://61e9ca5f7bc0550017bc6488.mockapi.io/name                                                                                                    |                                                                                                    | Send 🗸                                                                                                    |
| Params Authorization  Headers (8) Body  Pre-request Script Tests Settings                                                                                                    |                                                                                                    | Cookies                                                                                                    |
| Type Basic Auth  V Heads up! These parameters hold sensitive data. To keep this data secure while working in a collaborative environment, we recommend Learn more about variables > | using variables.                                                                                                    | ×                                                                                                    |
| The authorization header will be automatically generated when you send the request.                                                                                                 |                                                                                                    |                                                                                                    |
| Password Show Password                                                                                                    |                                                                                                    |                                                                                                    |
| Body Cookies Headers (13) Test Results                                                                                                    | Size: 1.87 KB Sa                                                                                                    | ve Response 🗸                                                                                                    |
| Pretty Raw Preview Visualize JSON ~ =                                                                                                    |                                                                                                    | ΓQ                                                                                                    |
| 1 [<br>2 ]<br>3   "name": "bhushan",<br>*id": "1"<br>5 ]<br>6 ]<br>7   "name": "bhushan"                                                                                            |                                                                                                    | -                                                                                                    |
|                                                                                                    | OU Orenteen       Et mips://etedca5/?bc055001?bc6486.mockapi.lo/name         GET       https://etedca5/?bc055001?bc6486.mockapi.lo/name         Params       Authorization         Headsr (8)       Body         Pre-request Script       Tests         Settings       Image: 1         Outerman       Image: 1         Params       Authorization         Headsr (8)       Body         Pre-request Script       Tests         Settings       Image: 1         The authorization       Headers (8)         Body       Image: 1         Password       Image: 1         Password       Image: 1         Show Password       Image: 1         Postor       Image: 1         Postor       Image: 1         Postor       Image: 1         Postor       Image: 1         Postor       Image: 1         Postor       Image: 1         Postor       Image: 1         Postor       Image: 1         Postor       Image: 1         Postor       Image: 1         Postor       Image: 1         Postor       Image: 1         Postor       Image: 1 | O O Verterer   OF T   https://61e9ca5f7bc0550017bc6488.mockapi.io/name    OFT      OFT   https://61e9ca5f7bc0550017bc6488.mockapi.io/name    OFT      Params  Authorization  Headers (8)  Boaic Auth     Type    Basic Auth       The authorization  Headers (8)  Boaic Auth     The authorization  Basic Auth  The authorization  Basic Auth   The authorization  Boaic Auth  The authorization  Boaic Auth     The authorization  Boaic Auth  The authorization  Boaic Auth  The authorization  Boaic Auth    Basic Auth     Basic Auth |

**第2步:** 在WxCC控制中心上建立聯結器 — 在**聯絡中心服務**下>選擇**聯結器**>選擇**客戶聯結器**>選擇 新增更多。在表單中提供資訊並點選 完成

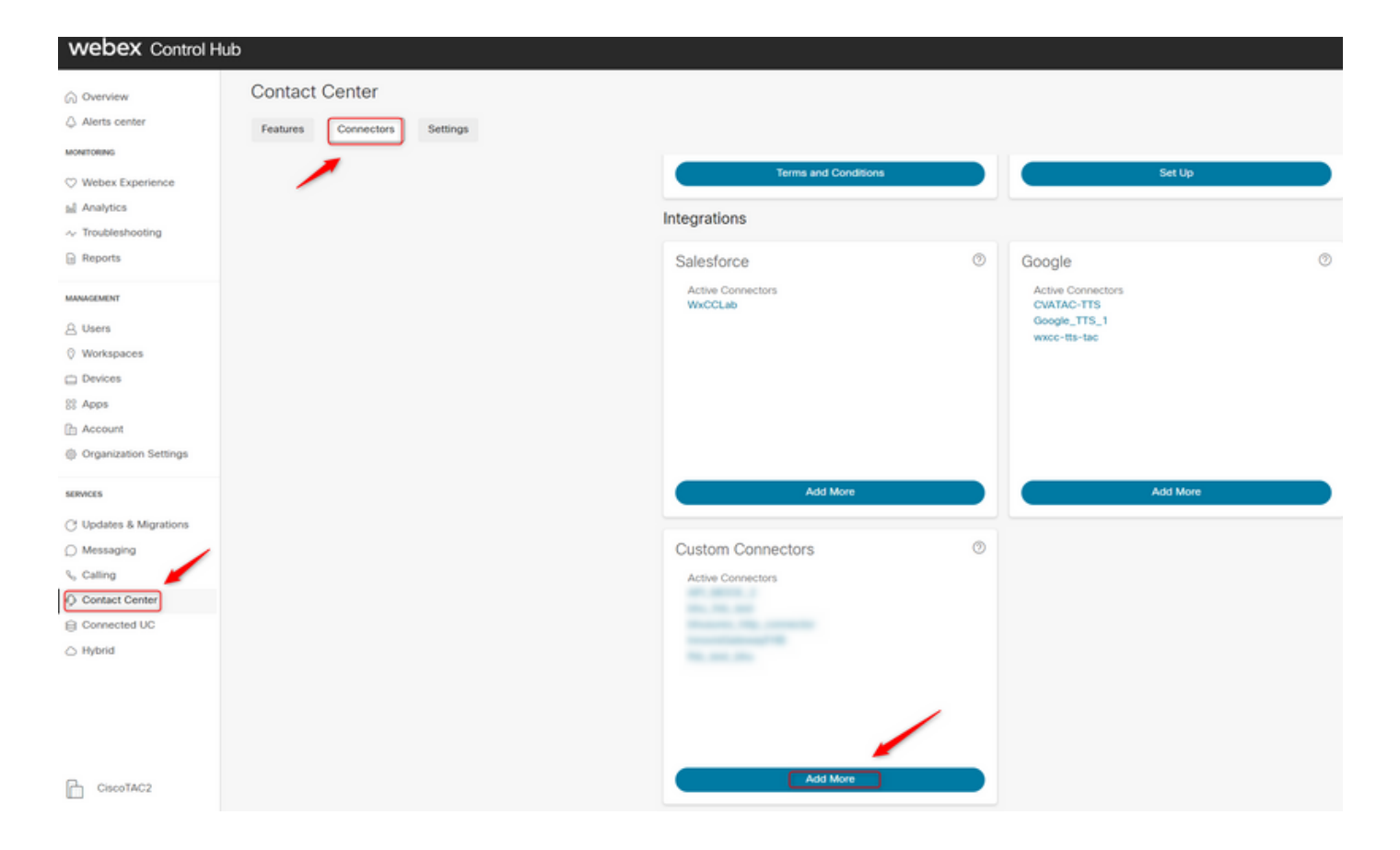

附註:根據本文中使用的示例,請注意Resource Domain不包含請求路徑。

| Cred | ential | s |
|------|--------|---|
|      |        |   |

Name \*

bhusures\_http\_connector

Resource Domain \*

https://61e9ca5f7bc0550017bc6486.mockapi.io/

User Name

#### Password

Validation URL

第3步:現在,我們建立跟蹤後—將HTTPRequest節點新增到流並配置引數:

形成本文中使用的示例:

- 將Use Authenticated Endpoint標誌設定為ON
- 選擇在控制中心上建立的HTTP聯結器
- 選擇請求路徑(此路徑不包含聯結器中提供的Request Domain)
- •提供HTTP方法(在本例中為GET操作)

其 查詢參數和HTTP請求報頭欄位將根據HTTP請求而更改。在本例中,它們保持為空

|                                                                                                    | HTTPRequest1 ×     HTTP Request Activity Settings                                                                                                    |
|----------------------------------------------------------------------------------------------------|----------------------------------------------------------------------------------------------------|
|                                                                                                    |                                                                                                    |
|                                                                                                    | General Settings                                                                                                    |
|                                                                                                    |                                                                                                    |
|                                                                                                    | Activity Label                                                                                                    |
|                                                                                                    | HTTPRequest1                                                                                                    |
|                                                                                                    | TTTT Request                                                                                                    |
|                                                                                                    | Activity Description                                                                                                    |
|                                                                                                    | Activity Description                                                                                                    |
|                                                                                                    | Enter a Description                                                                                                    |
|                                                                                                    |                                                                                                    |
| NewPhoneCo                                                                                                    |                                                                                                    |
| Start Flow                                                                                                    |                                                                                                    |
| Event = NewPhoneContact                                                                                                    |                                                                                                    |
|                                                                                                    | HTTP Request Settings                                                                                                    |
|                                                                                                    |                                                                                                    |
| District                                                                                                    | Use Authenticated Endpoint                                                                                                    |
| Case1                                                                                                    |                                                                                                    |
|                                                                                                    |                                                                                                    |
| Case Case                                                                                                    | Connector O                                                                                                    |
| Case No description defined                                                                                                    | Connector U                                                                                                    |
| (Intriprequest1.httpStatu                                                                                                    | Q bhusures_http_connector                                                                                                    |
| Case No description defined  ([HTTPRequest]]  Case                                                                                                    | Q [bhusures_http_connector]                                                                                                    |
| Case No description defined  ([HTTPRequest].httpStatu Case  200                                                                                                    | Connector ① Q [bhusures_http_connector]  V Request Path ①                                                                                                    |
| Case No description defined  (HTTPRequest1.httpStatu Case 200 PlayMessage2                                                                                                    | Connector ©  Q bhusures_http_connector  V  Request Path ©  (name)                                                                                                    |
| Case No description defined  (HTTPRequest) HTTP Request No description defined  200  404  PlayMessage2 PlayMessage PlayMessage                                                                                                    | Connector ① Q [bhusures_http_connector]  V Request Path ③ [/name]                                                                                                    |
| Case No description defined  (HTTPRequest )  No description defined  No description defined                                                                                                    | Connector ©  Q [bhusures_http_connector]   Request Path  (/name)  Method                                                                                                    |
| Case No description defined  (HTTPRequest 1.httpStatu Case  200  404  PlayMessage PlayMessage No description defined                                                                                                    | Connector<br>Q [bhusures_http_connector]<br>Request Path ()<br>[/name]<br>Method                                                                                                    |
| Case No description defined<br>(HTTPRequest).httpStatu<br>Case No description defined<br>200<br>404<br>© PlayMessage2<br>PlayMessage<br>No description defined<br>Default                                                                                                    | Connector ©  Q bhusures_http_connector   Request Path ©  (name Method  Q GET  V                                                                                                    |
| Case No description defined<br>(HTTPRequest).httpStatu<br>Case No description defined<br>200<br>404<br>© PlayMessage2<br>No description defined<br>Default                                                                                                    | Connector ©  Q [bhusures_http_connector]   Request Path ③  [/name]  Method  Q [GET]   V                                                                                                    |
| Case<br>(HTTPRequest).httpStatu<br>Case<br>200<br>404<br>© PlayMessage2<br>PlayMessage2<br>No description defined<br>No description defined                                                                                                    | Connector ©  Q [bhusures_http_connector]  Request Path ③  [/name]  Method  Q [GET]  V  Query Parameters                                                                                                    |
| Case<br>(HTTPRequest].httpStatu<br>Case<br>(HTTPRequest].httpStatu<br>Case<br>200<br>404<br>Case<br>200<br>404<br>Case<br>200<br>404<br>Case<br>PlayMessage2<br>PlayMessage<br>No description defined<br>No description defined                                                                                                    | Connector ©  Q [bhusures_http_connector ~  Request Path ()  (/name Method  Q [GET ~  Query Parameters                                                                                                    |
| Case<br>(HTTPRequest).httpStatu<br>Case<br>200<br>404<br>Case<br>200<br>404<br>Case<br>200<br>PlayMessage2<br>No description defined<br>No description defined<br>No description defined<br>No description defined<br>No description defined<br>No description defined<br>No description defined<br>No description defined<br>No description defined<br>No description defined                                                                                                    | Connector<br>Q bhusures_http_connector<br>Request Path<br>(name)<br>Method<br>Q GET<br>Query Parameters<br>KEY VALUE                                                                                                    |
| Case No description defined<br>(HTTPRequest).httpStatu<br>Case No description defined<br>200<br>404<br>Case No description defined<br>PlayMessage<br>No description defined<br>Default<br>Contact<br>DisconnectCo<br>Disconnect<br>Contact                                                                                                    | Connector<br>Connector<br>Request Path<br>(name)<br>Method<br>Query Parameters<br>KEY VALUE                                                                                                    |
| Case<br>(HTTPRequest).httpStatu<br>Case<br>200<br>404<br>Case<br>200<br>404<br>Case<br>200<br>404<br>Case<br>200<br>404<br>Case<br>200<br>404<br>Case<br>200<br>PlayMessage2<br>PlayMessage2<br>PlayMessage<br>No description defined<br>Case<br>PlayMessage2<br>No description defined<br>Case<br>200<br>PlayMessage2<br>No description defined<br>Case<br>200<br>PlayMessage2<br>No description defined<br>Case<br>200<br>PlayMessage2<br>No description defined<br>Case<br>200<br>PlayMessage2<br>No description defined<br>Case<br>200<br>PlayMessage2<br>No description defined<br>Case<br>No description defined<br>Case<br>No description defined<br>Case<br>No description defined<br>Case<br>No description defined<br>Case<br>No description defined<br>Case<br>No description defined<br>Case<br>No description defined<br>Case<br>No description defined<br>Case<br>No description defined<br>Contect<br>Contect<br>C | Connector ©                                                                                                    |
| Case<br>(HTTPRequest)<br>HTTP Request<br>No description defined<br>No description defined<br>No description defined<br>No description defined<br>No description defined<br>No description defined<br>No description defined<br>No description defined<br>No description defined<br>No description defined<br>No description defined<br>No description defined<br>No description defined                                                                                                    | Connector<br>Q bhusures_http_connector<br>Request Path<br>(name<br>Method<br>Q GET<br>Query Parameters<br>KEY VALUE<br>Add New                                                                                                    |
| Case<br>(HTTPRequest).htpStatu<br>Case<br>200<br>404<br>Case<br>200<br>404<br>Case<br>200<br>404<br>Case<br>200<br>404<br>Case<br>200<br>404<br>Case<br>200<br>404<br>Case<br>200<br>404<br>Case<br>200<br>404<br>Case<br>200<br>404<br>Case<br>200<br>200<br>200<br>200<br>200<br>200<br>200<br>20                                                                                                    | Connector<br>Connector<br>Request Path<br>(name)<br>Method<br>C GET  V<br>Query Parameters<br>KEY VALUE<br>Add New<br>HTTP Request Headers                                                                                                    |
| Case<br>(HTTPRequest) httpStatu<br>Case<br>200<br>404<br>Case<br>200<br>404<br>Case<br>200<br>404<br>Case<br>200<br>404<br>Case<br>200<br>404<br>Case<br>200<br>404<br>Case<br>200<br>404<br>Case<br>200<br>404<br>Case<br>200<br>Add New<br>Case<br>No description defined<br>Case<br>No description defined<br>Context<br>No description defined                                                                                                    | Connector<br>Connector<br>Connector<br>Request Path<br>(name<br>Method<br>C GET<br>Query Parameters<br>KEY VALUE<br>Add New<br>HTTP Request Headers                                                                                                    |
| Case<br>(HTTPRequest).httpStatu<br>Case<br>200<br>404<br>© PlayMessage2<br>PlayMessage2<br>PlayMessage<br>No description defined<br>Default<br>© DisconnectCo<br>Disconnect<br>Contact<br>No description defined                                                                                                    | Connector<br>Connector<br>Connector<br>Request Path<br>Connector<br>Request Path<br>Connector<br>Request Path<br>Connector<br>Connector |
| Case<br>(HTTPRequest).htpStatu<br>Case<br>200<br>404<br>Case<br>200<br>404<br>Case<br>200<br>404<br>Case<br>200<br>404<br>Case<br>200<br>404<br>Case<br>200<br>404<br>Case<br>200<br>404<br>Case<br>200<br>200<br>200<br>200<br>200<br>200<br>200<br>20                                                                                                    | Connector<br>Q bhusures_http_connector<br>Request Path<br>(/name<br>Method<br>Q GET<br>Query Parameters<br>KEY VALUE<br>Add New<br>HTTP Request Headers<br>KEY VALUE                                                                                                    |

### 將沒有用於授權型別的聯結器的流上的HTTP請求節點配置為基本授權

在這種情況下,我們不需要在控制中心上配置聯結器,並且仍然對HTTP請求使用基本授權

第1步:將使用者名稱和密碼編碼為Base64格式。使用任何自由線上工具(例如**base64encode**)進行 此操作,格式為 — **Username:Password**  Simply enter your data then push the encode button.

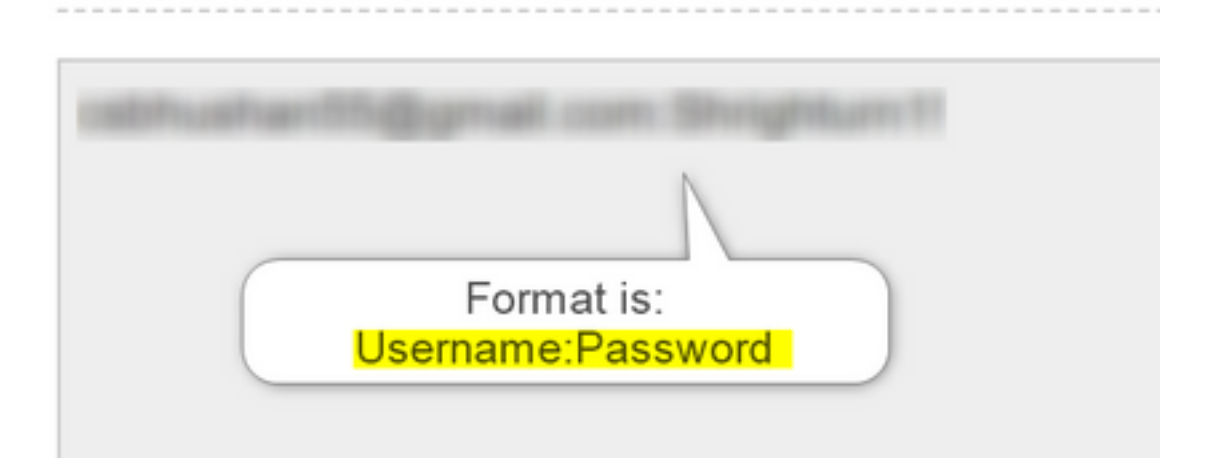

步驟1:將HTTPRequest節點新增到流並配置引數:

形成本文中使用的示例:

- 將Use Authenticated Endpoint標誌設定為OFF
- 選擇請求URL(此路徑是包含請求域和請求路徑的完整URL)
- •提供HTTP方法(在本例中為GET操作)
- •新增 HTTP請求標頭欄位

Key as Authorization 值as Basic\*\*後跟步驟1中生成的Base64密碼\*\* [Example:Basic Y3NiaHVzabhuNTVAZ2shanwuY29tOINocmInaHR1cm4xIQ=]

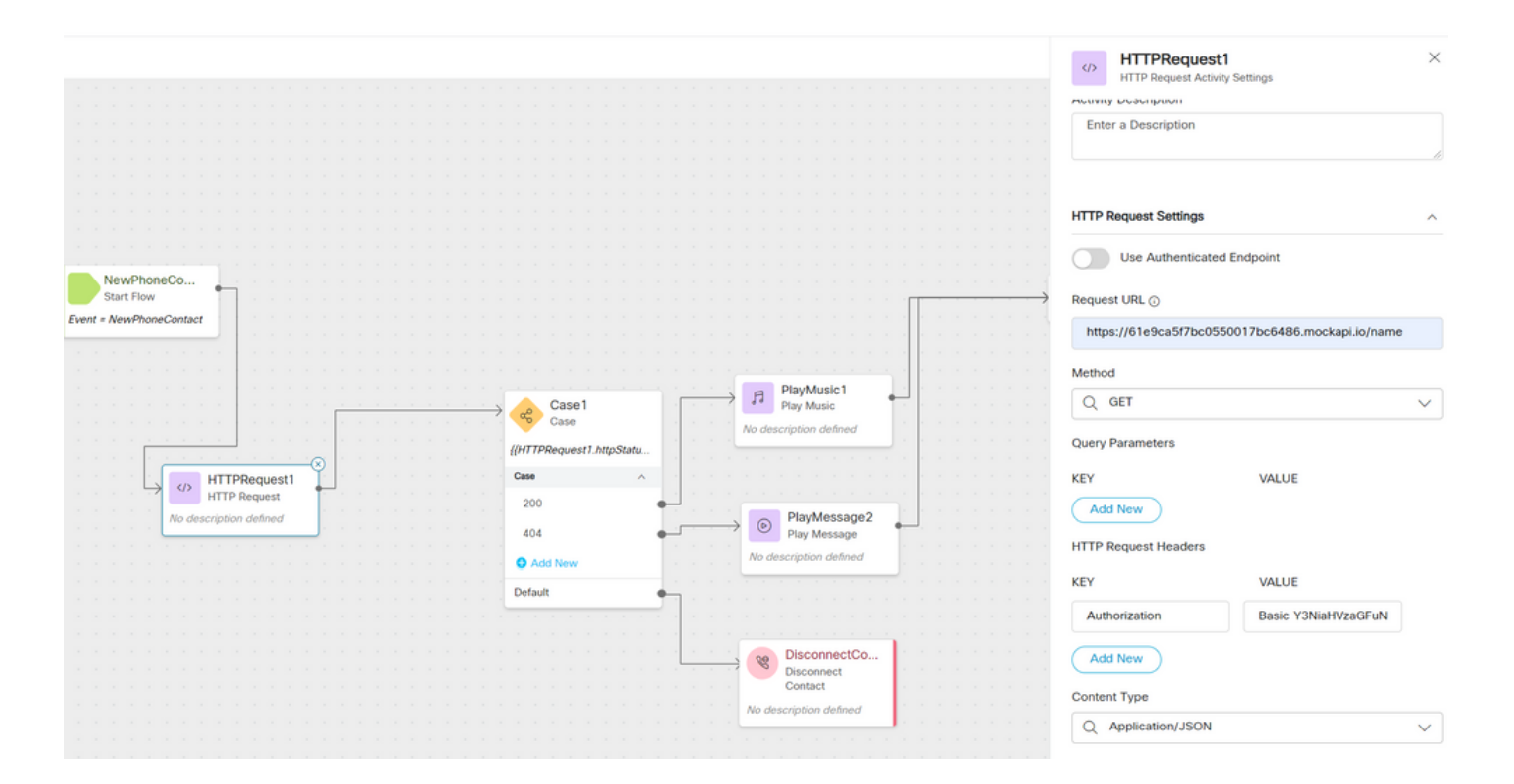

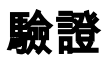

#### 使用HTTPRequest節點之後的Case節點檢查httpstatuscode [HTTP Status code],以檢查我們是否 收到200 OK作為響應

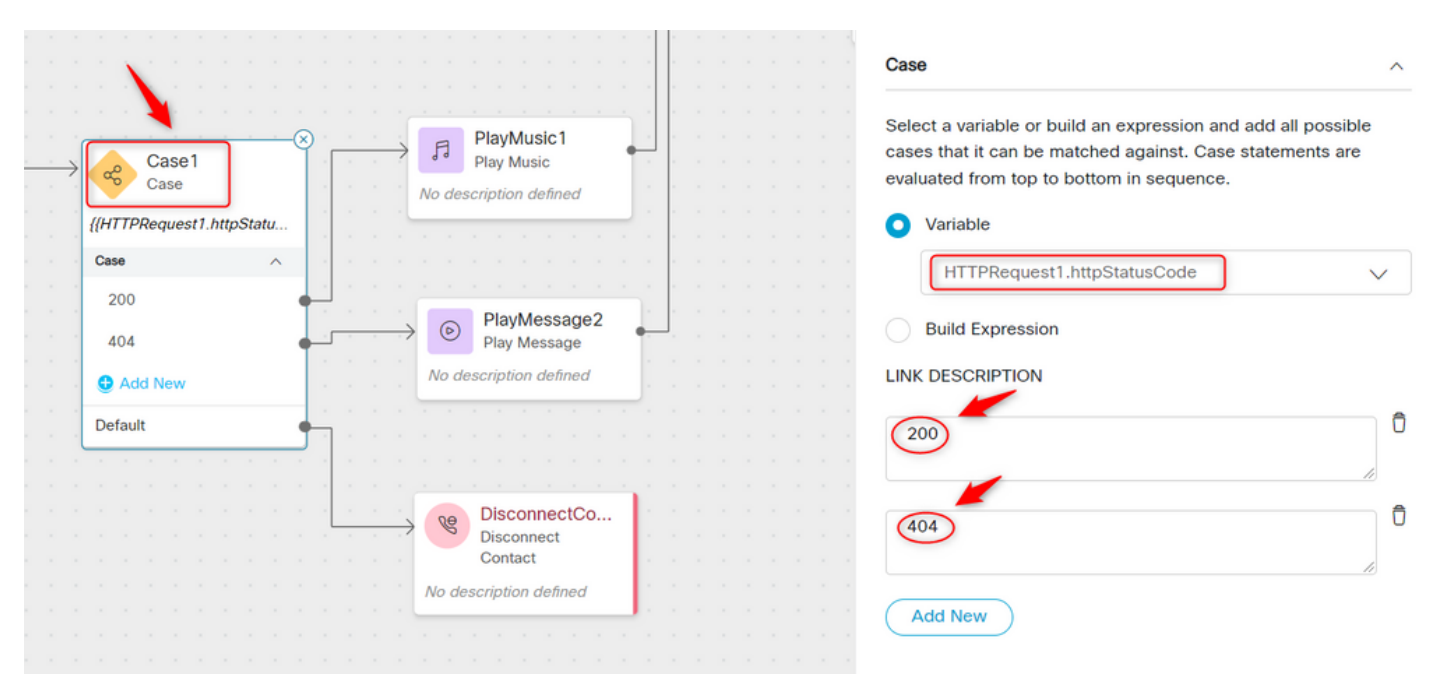

#### 關於此翻譯

思科已使用電腦和人工技術翻譯本文件,讓全世界的使用者能夠以自己的語言理解支援內容。請注 意,即使是最佳機器翻譯,也不如專業譯者翻譯的內容準確。Cisco Systems, Inc. 對這些翻譯的準 確度概不負責,並建議一律查看原始英文文件(提供連結)。